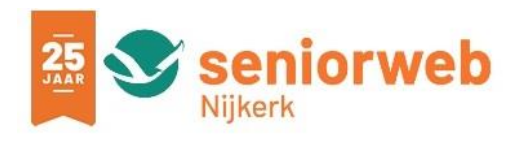

# Navigatie met izi.TRAVEL en Google Maps op iOs (Apple) smartphone

De izi.TRAVEL-app biedt audiogidsen voor steden, musea en andere toeristische attracties in meer dan tweeduizend steden overal ter wereld. Na een museumbezoek kun je als een 'local' de stad verkennen. In je eigen tempo. Ontdek de hoogtepunten en de verborgen schatten en geniet van de fascinerende verhalen die kunst, geschiedenis en de stad tot leven brengen. Kortom: een rondleiding in je broekzak.

#### **Online of offline**

Je kunt de gidsen gewoon thuis, in een hotel of via gratis WiFi in een museum of een café downloaden voor offline gebruik, zonder roamingkosten. Zelfs in de offline modus worden de verhalen op straat via GPS geactiveerd. **Denk wel aan het uitschakelen van je verbinding!** 

#### Interactief en multimedia

De interactieve audiogidsen bieden een geweldige multimedia ervaring, verrijkt met foto's, video's en quizzen in de taal van je keuze. Maak vervolgens gebruik van QR-codes en/of GPS om de verhalen te beluisteren terwijl je rondwandelt. Zo simpel is het!

#### Hoe kom ik met de app bij een wandelroute?

Download de gratis izi.TRAVEL-app en installeer de app op je smartphone.

- Ga naar de App Store en type 'izi travel' in het zoekvak
- Klik op de juiste app
- Klik op downloaden
- Klik op installeren
- Klik op openen. Wil je dat niet direct doen, dan kan dat ook later. De app staat dan als icoon op je scherm.
- Klik dan op het icoon om te openen.
- Bij eerste gebruik krijg je de vraag of de app functies van je toestel mag gebruiken. Klik op 'Start' en volg de stappen.
- Sta toegang tot geolocatie toe.

• Toestaan dat izi.travel je locatie gebruikt: Maak je keuze, bijvoorbeeld 'bij gebruik van app.

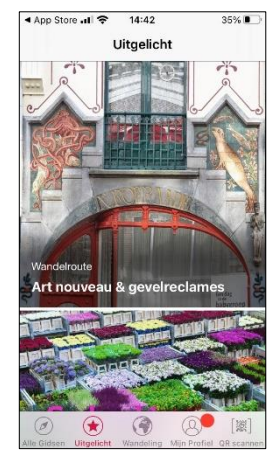

De app begint met het scherm 'Verken gidsen' en komt vervolgens nog met een vraag over advertenties. Maak je keuze. Dan krijg je als eerste het scherm 'Uitgelicht. **Onderaan zie je een balk met 5 knoppen:** Klik links onderin op 'Alle Gidsen'.

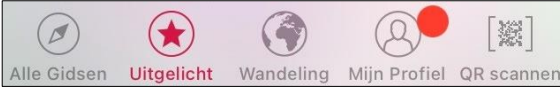

Het scherm 'Ontdek' wordt geopend. Daarin zie je al afbeeldingen van bezienswaardigheden uit je omgeving (wanneer je locatiegebruik hebt toegestaan). Rechts onder zie je een 'trechter'; daar heb je de mogelijkheid om te filteren op categorieën (Musea / Tours / Quests).

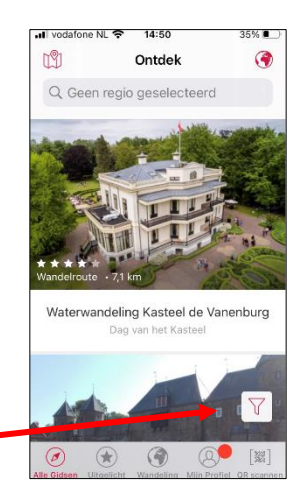

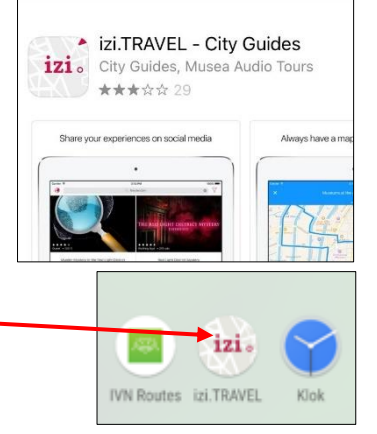

Wanneer je op het icoon links bovenaan klikt, komt een plattegrond van je omgeving in beeld. Klik je op de wereldbol rechts bovenaan, dan kun je een regio in een land kiezen. Standaard staat dit op 'Overal om mij heen'.

In de zoekbalk kun je een plaatsnaam intypen.

Typ je bijvoorbeeld 'Dordrecht' in, dan krijg je een lijst van wandel- en fietsroutes rond die plaats. Scrol door tot je 'Rondje Dordt' gevonden hebt. (Weet je nog niet wat je wilt, typ dan alleen 'Rondje' en een lijst van gidsen met rondwandelingen verschijnt.) Schrik niet van het aantal kilometers: dat is de afstand van waar je nu bent tot aan het begin van de route.

#### Klik op Rondje Dordt.

Je ziet dat het een wandeling van 4,8 km is. Klik eventueel op 'Voorvertoning'. De kaart komt in beeld en je kunt naar links vegen om toeristische attracties te zien. Wil je dat niet, klik dan op 'Start' en je ziet de kaart zoals hieronder afgebeeld.

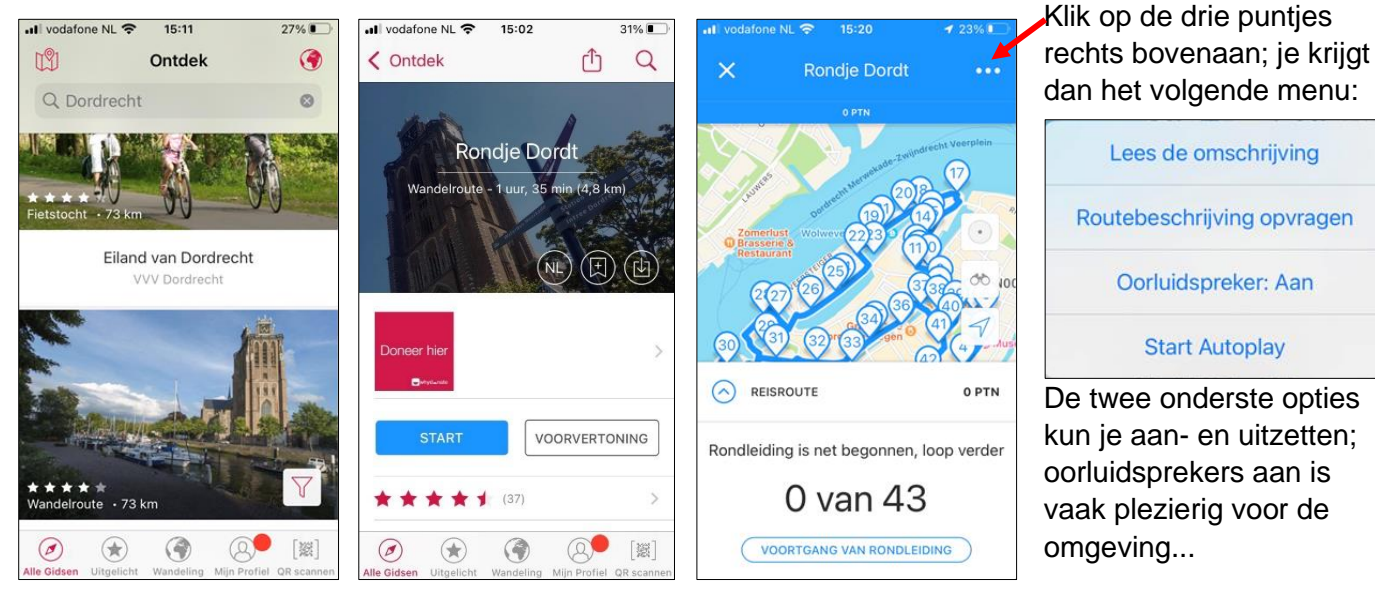

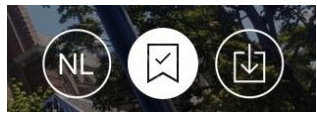

Heb je een route gekozen, dan zie je drie opties: van links naar rechts Taal – Favorieten – Route downloaden. Klik op het rechter icoon om de route met gesproken woord op je smartphone te downloaden, zodat je de wandeling kunt lopen zonder internetverbinding. Ben je op het beginpunt (zie volgende pagina

voor omschrijving hoe je daar kunt komen), klik dan op 'Start autoplay' en ga aan de wandel. Onderweg krijg je beschrijvingen van de bezienswaardigheden waar je langskomt.

#### Beknopte uitleg van de 5 knoppen onderaan het scherm:

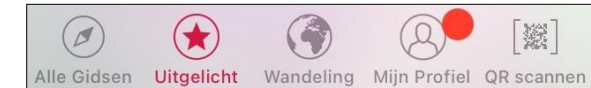

- 'Alle gidsen' is hierboven uitgebreid behandeld.
- 'Uitgelicht' geeft diverse bezienswaardigheden te zien
- 'Wandeling' laat de kaart zien met mogelijke wandelingen in de omgeving\*).
- Bij 'Mijn profiel' zie je diverse instelmogelijkheden, waaronder het opslaan en wissen van downloads en geschiedenis en opslaan van favorieten.
- De knop 'QR scannen' geeft de mogelijkheid om in een museum een rondleiding te starten. Typ daarvoor eerst in 'Alle gidsen > Ontdek' de naam van het museum in, en gebruik dan de QR-scannen-knop. Zo wordt een bezoek aan een museum nog leuker!
- \*) Wanneer je klikt op 'Wandeling' wijzigt de tekst in 'Free Walking Mode'

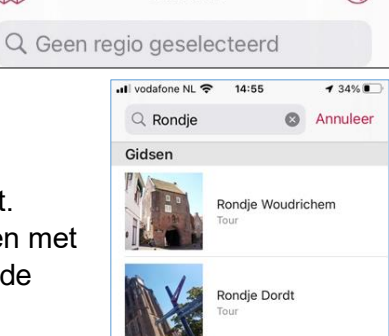

Ontdek

[19]

## Uitschakelen van verbinding tijdens wandelen\*)

Het is logisch om de netwerkverbinding te verbreken tijdens het wandelen, om te voorkomen dat je alsnog extra kosten krijgt.

Dit kan heel snel via **Instellingen > Vliegtuigmodus**. Ga naar **Instellingen** (het tandwiel) en klik op

**Vliegtuigmodus**. De knop wordt groen, je ziet dat Wifi of Uit staat en bovenin het scherm staat ook niets meer (geen 4G, 5G of wat dan ook), alleen een vliegtuigje.

Een andere manier om bij deze instelling te komen is schuiven vanaf de onderkant van het scherm naar boven, dan kom je in het bedieningspaneel (de onderste afbeeldingen hiernaast).

Klik op het vliegtuigje en je krijgt hetzelfde effect: verbinding verbroken.

Op dezelfde manier kun je de verbinding weer herstellen.

Dus: Ingeschakelde Vliegtuigmodus is uitgeschakelde wifi.

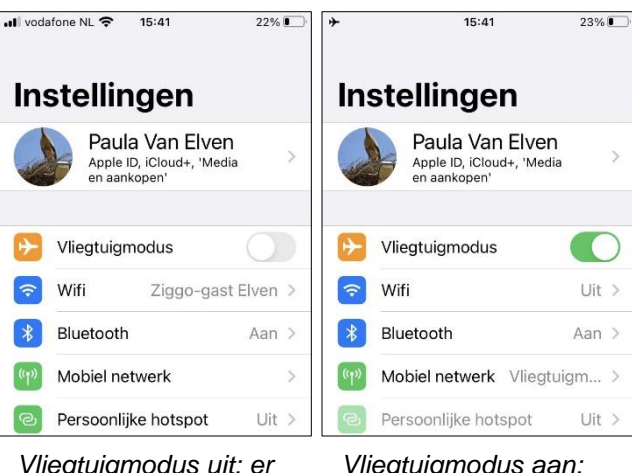

Vliegtuigmodus uit; er is verbinding. Vliegtuigmodus aan; verbinding verbroken.

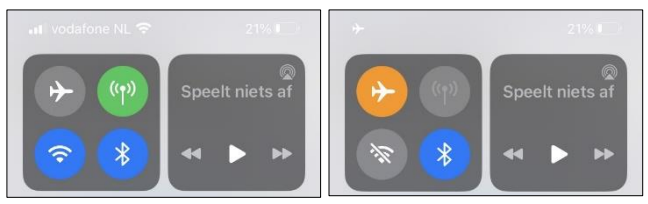

#### Museumbezoek

Maak een bezoek aan bijvoorbeeld het Louwman Museum nog leuker en leerzamer door gebruik te maken van de gratis audiotour van het museum. Door middel van beeld en geluid vertelt deze interactieve audiotour het verhaal achter de collectie.

### Bezoek het Louwman Museum.

Je krijgt met de smartphone toegang tot de audiotour in drie eenvoudige stappen:

- Download de gratis izi.TRAVEL applicatie op je smartphone.
- Zoek naar 'Louwman Museum' in de zoekbalk.
- Download de audiotour voor onbeperkt offline gebruik.

**N.B.:** De app izi.TRAVEL kun je dus ook voorafgaand aan een wandeling of bezoek aan een museum alvast thuis downloaden en installeren. Dat geldt ook voor een audiotour in een museum, al kun je dat laatste vaak ook doen via het (meestal vrij toegankelijke) wifi-netwerk van een museum.

## Verwijderen van de data

- Klik in de menubalk onderin op 'Mijn Profiel' en scrol naar beneden.
- Klik op Downloads.
- Klik rechts bovenaan op 'Wijzig'. Er komen selectierondjes voor je downloads.
- Klik op een of meer van de rondjes, er komt een vinkje in te staan.
- Klik links bovenaan op 'Wis' en je route wordt verwijderd.

Op dezelfde wijze kun je in je profiel de 'Geschiedenis' wissen.

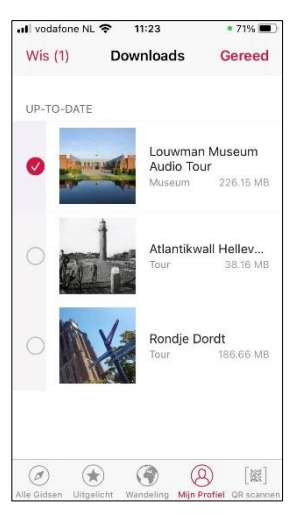

#### Extra informatie:

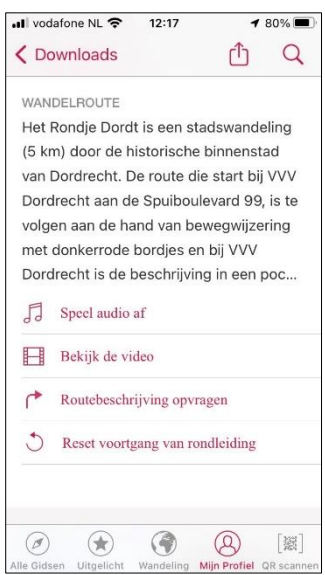

bestemming in.

Wanneer je zover bent dat je een route hebt aangeklikt in Ontdek – in ons voorbeeld 'Rondje Dordt' scrol dan in dat scherm nog even verder naar beneden, waardoor je meer opties krijgt, o.a. ook weer de informatie over routebeschrijving opvragen. Zoals je ziet zijn er meer wegen die naar Rome (en in dit geval naar Dordrecht...) leiden!

#### Hoe kom je bij je route?

Weet je niet hoe je bij het beginpunt moet komen, klik dan op 'Routebeschrijving opvragen'. Zoals je gezien hebt zijn meer plaatsen in de app waar je dit kunt doen.

Izi-TRAVEL vraagt of je Apple Maps of Google Maps wilt gebruiken (wanneer je dat geïnstalleerd hebt) en geeft via die app aan hoe je vanuit je locatie bij het begin van de route kunt komen.

In dit voorbeeld gebruiken we **Google Maps**, Izi-TRAVEL schakelt over naar die app en geeft zelf al de coördinaten van de

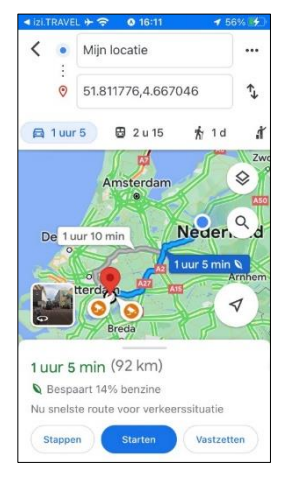

Standaard neemt Google de huidige locatie als startpunt.

Vertrek je van een andere locatie? Tik dan op 'Mijn locatie', voer dan de juiste startplek in. Geef via de pictogrammen onder de bestemming aan op welke manier u gaat reizen en tik vervolgens op 'Starten'. Het kan zijn dat er meer routes op de kaart worden aangegeven, waarvan één route in blauw. Wilt u een andere route gebruiken, dan tikt u op de andere route, die dan blauw wordt. Heeft die route uw voorkeur, klik dan op Start(en), daarna wordt de route gestart.

#### Programma's zijn onderhevig aan veranderingen.

Daarom: wijzigingen in de vermelde gegevens worden uitdrukkelijk voorbehouden!